## (1) フリーソフト「賢早くん」を使って住所データを作成する

1)Web ブラウザで「賢早くん」を検索、[賢早くんサポートページ]を開くか、または次の URL のページを開きます。(<u>http://www.mjakk.jp/kensakun/</u>)

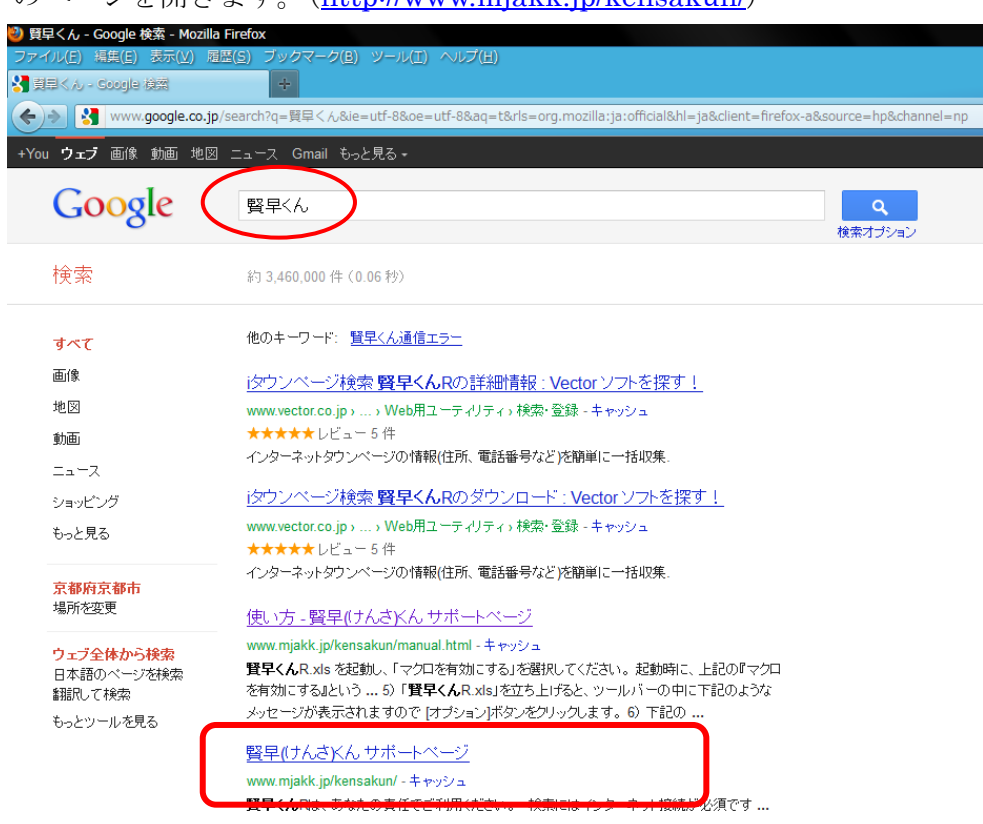

2)開いたページの[Excel 版ダウンロード]をクリック。ファイル名はそのままにして、zip ファイ

| ルを[一時               | 「保仔用」に保仔します。                                                             | kensakuni          | R_zip を開く                                            | × ×                                   |   |
|---------------------|--------------------------------------------------------------------------|--------------------|------------------------------------------------------|---------------------------------------|---|
|                     |                                                                          | )次のファイ.            | ルを開こうとしています:                                         | -                                     |   |
|                     | けんさ                                                                      | (ñ) ker            | nsakunRzip                                           |                                       |   |
| タウンへ                |                                                                          | 77                 | イルの種類: Compressed (zipped) Fold                      | der                                   |   |
| 111                 | **** 買早くん ##-                                                            |                    | コルリルあれにhttp://www.mjakk.jp<br>しまぜの Fac-Mi理士をか起した/ギャッ | · · · · · · · · · · · · · · · · · · · |   |
| A CARLES AND        | 201 0.0 94-                                                              | -1                 | ルをこのように処理するかり基わじいださい。                                |                                       |   |
|                     |                                                                          |                    | プログラムで開く( <u>O</u> ):   +Lhaca (既定)                  | <u> </u>                              |   |
| ホーム                 |                                                                          | • 2                | ファイルを保存する( <u>S</u> )                                |                                       |   |
| 必要な環境               | 2011年5月14日 賢早くんR Vert 4 リリース                                             |                    | 今後この種類のファイルは同様に処理する                                  | 5( <u>A</u> )                         |   |
| 12い力                |                                                                          |                    |                                                      |                                       |   |
| よくのの目101FAU         | NEW 2011年2月6日で、iタウン・ージLite が閉鎖。                                          |                    |                                                      | P                                     |   |
| Kingsoft マクロ        | それに伴い、以前の主草くんは使えなくなりましたので、                                               |                    |                                                      | OK ++>>セル /                           |   |
|                     |                                                                          |                    |                                                      |                                       |   |
|                     |                                                                          |                    |                                                      |                                       |   |
|                     |                                                                          |                    |                                                      |                                       |   |
|                     |                                                                          | 🕘 保存ファイル名を         | えカしてください                                             |                                       | × |
| 最新版はこちら             | Excel たけでインターネットタワンページの情報を簡単に一括収集することかできま<br>また、住所から郵便番号の一括検索機能も搭載しています。 | 保存する場所(1)。         |                                                      |                                       |   |
| Excel版<br>グウンロード    | DM(ダイレクトメール)の住所検索などにも利用できます。                                             | 1#15.9.05/00/01/05 | 🍈 lemp                                               |                                       |   |
|                     | ◆ タウンページ検索                                                               | _0 <u>+++0</u>     |                                                      |                                       |   |
|                     | シートに、キーワードを躍列し対象となる地域名を羅列しておけば、                                          |                    |                                                      |                                       |   |
| Kingsoft版<br>ダウンロード | インダーネックダノン、 シルウ酸ヨダ&、正果石、圧力、果種、コメンド、電話番<br>作成できます。                        | N GPP              |                                                      |                                       |   |
|                     | ▲ 郵/ 便飛号協売                                                               | kensakun Kzip      |                                                      |                                       |   |
|                     | シートに住所を羅列しておけば、該当する郵便番号を順次検索してきます。                                       |                    |                                                      |                                       |   |
| Vector の登録ページ       | 審地まで記入されている場合や、住所が間違っている場合でも、候補となる郵<br>自動検索します。                          |                    |                                                      |                                       |   |
| Vector 🔰            |                                                                          |                    |                                                      |                                       |   |
|                     | 現目の人力や、検索結果の一覧表などは、使い慣れた Excel での操作になります                                 |                    |                                                      |                                       |   |
|                     | ── 既存の住所録からコピー&ペーストで入力することも、検索結果を差込印刷のデー                                 |                    |                                                      |                                       |   |
| フラットワールドソフト         | 既存の住所録からコピー&ペーストで人力することも、検索結果を差込印刷のデー<br>することも簡単に行えます。                   | ファイル:名(N):         | kensakunRzip                                         | ▼ (保存(S)                              |   |

3) [一時保存用 Temp]にダウンロードされているか確認し、ファイル上で右クリック、[すべて展 開]をクリックし、ファイルを解凍します。

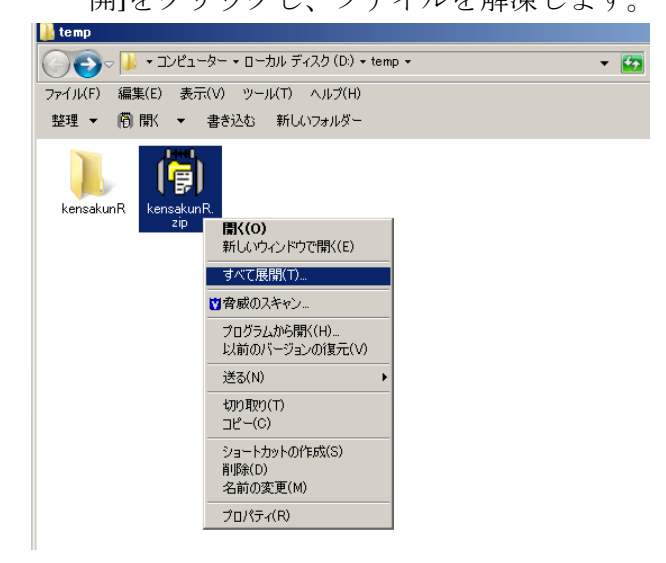

4) [kensakunR]のフォルダ内、[賢早くん R.xls]ファイルをダブルクリックします。

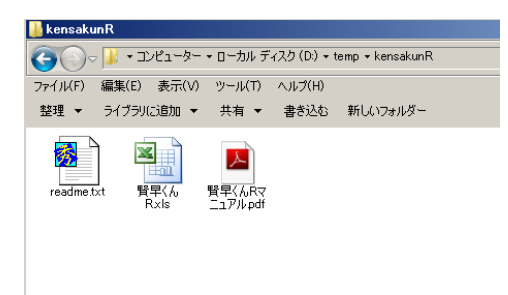

5) [賢早くんR.xls]を立ちあげると、ツールバーの中に下記のようなメッセージが表示されるの で、[コンテンツの有効化]をクリックします。

| XIP Neb.   | 17 10 - 5 IA                                |                                                      | 質早(A.xls [互換モー]                                                                                                    | ] - Microsoft Excel |                                                   |                                      | 0 8 8 |
|------------|---------------------------------------------|------------------------------------------------------|----------------------------------------------------------------------------------------------------|---------------------|---------------------------------------------------|--------------------------------------|-------|
| 7746 8-4   | 雷式 挿入                                       | パータレイアクト 数式                                          | <b>データ 校盟 表示</b>                                                                                                    | MR                  |                                                   |                                      |       |
|            | 15 ₽35+9<br>8 Z 및 +   <u>  </u> +  <br>7+>† | $  11 \rightarrow A + \frac{2}{6} + \frac{1}{6} = 1$ |                                                                                                    | 3 · % · 12 23       | 間 矢中付き書式。<br>図 テーブルとして書式設定。<br>ジ じんのステイル。<br>スタイル | 計算入・ 2、<br>計測数・ 図・<br>図書式・ 2・7<br>DA |       |
| 1 24107101 | 日告 一部のアウティブ:                                | コンテンツが開始にされました。クリ                                    | ウすると詳細がれ示されます。                                                                                                    | コンテンツの有効化           |                                                   |                                      | ×     |
| A2         | • (2                                        | J.                                                   |                                                                                                    |                     |                                                   |                                      | 9     |
|            | A                                           | В                                                    | -                                                                                                    | D                   | E                                                 | F                                    | G     |
| 1          | 4-9-#                                       | 地址                                                   | 建碱                                                                                                    | 地級                  | 地址区列方向に普                                          | (数個列早でさま)                            |       |
| 2          |                                             | 2                                                    |                                                                                                    |                     |                                                   |                                      | -     |
| 4          |                                             |                                                      |                                                                                                    |                     |                                                   | 1                                    |       |
| 5          |                                             |                                                      |                                                                                                    | H .                 | 47/1古                                             |                                      | -     |
| 6          |                                             |                                                      | -                                                                                                    | 5                   |                                                   | (a.)                                 | _     |
| 8          |                                             |                                                      | 10000                                                                                                    | 1002                |                                                   | 1                                    |       |
| 9          |                                             |                                                      | 表示され                                                                                                    | 139. ]              | ンテンツの有効化                                          | E                                    | _     |
| 10         |                                             |                                                      | and the second second s | Second Contraction  |                                                   |                                      | _     |
| 12         |                                             |                                                      |                                                                                                    |                     |                                                   |                                      |       |
| 13         |                                             |                                                      |                                                                                                    |                     |                                                   |                                      | -     |
| 14         |                                             |                                                      |                                                                                                    |                     |                                                   |                                      |       |
| 16         |                                             |                                                      |                                                                                                    |                     |                                                   |                                      |       |
| 17         |                                             |                                                      |                                                                                                    |                     |                                                   |                                      | _     |
| 18         |                                             | -                                                    |                                                                                                    |                     |                                                   |                                      |       |
| 20         |                                             |                                                      |                                                                                                    |                     |                                                   |                                      |       |
| 21         |                                             |                                                      |                                                                                                    |                     |                                                   |                                      | -     |
| 23         |                                             |                                                      |                                                                                                    |                     | -                                                 |                                      | -     |
| 24         |                                             |                                                      |                                                                                                    |                     |                                                   |                                      |       |
| 25         |                                             | -                                                    |                                                                                                    |                     |                                                   |                                      | -     |
| 20         |                                             |                                                      |                                                                                                    |                     |                                                   |                                      |       |
| 28         |                                             |                                                      |                                                                                                    |                     |                                                   |                                      |       |
| H + + H +  | 一門技術人類漢語号                                   | 検索/22/                                               |                                                                                                    | 4                   | 1                                                 |                                      | 1     |
| 14221      |                                             |                                                      |                                                                                                    |                     |                                                   | □ III 100% (=)                       |       |

6)住所を検索します。例として、[フリーワード検索]には「銭湯」、[地域]に「大阪市」と入力。 [全件抽出]にチェックを入れ、[検索開始]をクリックします。

|                                                                                                    |        |                           |        |                           |        |          | Dude (E)            | 6. m 10 | 1 Minute of Freed   |                       |          |       |       |               |          |
|----------------------------------------------------------------------------------------------------|--------|---------------------------|--------|---------------------------|--------|----------|---------------------|---------|---------------------|-----------------------|----------|-------|-------|---------------|----------|
|                                                                                                    | 9 - (° |                           |        |                           |        | 覚早い      | ⊌K.XIS [ <i>9</i> 4 | 突七一 Г   | J - MICrosoft Excel |                       |          |       |       |               | <u> </u> |
| ファイル                                                                                                    | 木一.    | ム挿入                       | ページレイス | ウト 数式                     | データ    | 校閲       | 表示                  | 開発      | チーム                 |                       |          |       |       | a 🕜 🗆 🖻       | 53       |
| Image: Second second second |        | 条件付きテーブルとして<br>ます。ますでおちょう | セルの    | 計=挿入 ▼<br>評 削除 ▼<br>開書式 ▼ |        | べ替えと 検索と |                     |         |                     |                       |          |       |       |               |          |
| *<br>クリップボー                                                                                                    | -  ° G |                           | フォント   |                           | G      | 配置       | 6                   |         | 数値                  | 吉式 「 吉式設定 、 ノ<br>スタイル | (941)6 * | セル    | - 74  | ルター、運択、<br>編集 | Ť        |
|                                                                                                    | B6     |                           | - (    | *                         |        |          |                     |         |                     |                       |          |       |       |               | ~        |
|                                                                                                    |        | A                         |        |                           | B      |          | C                   |         | D                   | F                     |          | F     |       | G             |          |
|                                                                                                    | _      | リーワード                     | 検索     | łł                        | ilat i |          | 地域                  |         | 地域                  | 地域は列方向                | に複素      | 個列挙でき | १इ.च. |               | Ē        |
| 1                                                                                                    | 200    |                           |        | 土阪主                       | 1.55   |          | -0.35               | 1000    |                     | -0.2.000100110        |          |       |       |               | _        |
| _2 武式                                                                                                    | /笏     |                           |        | <u>Λ</u> μχπ              |        |          |                     | 1547    | ノベーン使業              |                       |          |       |       |               |          |
| 4                                                                                                    |        |                           |        |                           |        |          |                     | - 6     | ×₽~ん₽ 観             | 数のキーワード 🔽             |          |       |       |               |          |
| 5                                                                                                    |        |                           |        |                           |        |          |                     | 2       |                     | 「続検索!」                |          |       |       |               |          |
| 6                                                                                                    |        |                           |        |                           |        |          |                     |         | Ver 1.14            |                       |          |       |       |               |          |
| 7                                                                                                    |        |                           |        |                           |        | 1        |                     | - I F   | - E-k               | STAND FR              |          |       |       |               |          |
| 8                                                                                                    |        |                           |        |                           |        |          |                     |         | ◎ フリーワード検索          | シャンル一覧                |          |       |       |               | _        |
| 9                                                                                                    |        |                           |        |                           |        |          |                     |         | ○ジャン市検索             | 地域一覧                  |          |       |       |               | _        |
| 10                                                                                                    |        |                           |        |                           |        |          |                     | -   L   | 8 9 19 Mixak        |                       |          |       |       |               | _        |
| 12                                                                                                    |        |                           |        |                           |        |          |                     | 1       | 条件あたりの最大            | 表示件教                  |          |       |       |               |          |
| 13                                                                                                    |        |                           |        |                           |        |          |                     |         | 10 4                | 全件抽出                  |          |       |       |               |          |
| 14                                                                                                    |        |                           |        |                           |        |          |                     |         |                     |                       |          |       |       |               |          |
| 15                                                                                                    |        |                           |        |                           |        |          |                     |         | 検索結果にハイ             | パーリンク(URL)            |          |       |       |               |          |
| 16                                                                                                    |        |                           |        |                           |        |          |                     |         | を含める                |                       |          |       |       |               |          |
| 17                                                                                                    |        |                           |        |                           |        |          |                     |         | 検索結果に業種             | 、コメントを含める             |          |       |       |               |          |
| 18                                                                                                    |        |                           |        |                           |        |          |                     |         | (処理速度が遅く            | なります)                 |          |       |       |               |          |
| 19                                                                                                    |        |                           |        |                           |        |          |                     | 4+      |                     |                       |          |       |       |               |          |
| 20                                                                                                    |        |                           |        |                           |        |          |                     | 柿       | 米は次のソート(棟茶能         | 米川に出力されます             |          |       |       |               |          |
| 21                                                                                                    |        |                           |        |                           |        |          |                     |         |                     | レ ゆっくりモード             |          |       |       |               | - 1      |
| 22                                                                                                    |        |                           |        |                           |        |          |                     |         | נ=-מרכיבי           | 1 0 0 0 0 C 1         |          |       |       |               |          |
| 23                                                                                                    |        |                           |        |                           |        |          |                     |         |                     | 検索開始                  |          |       |       |               |          |
| 25                                                                                                    |        |                           |        |                           |        |          |                     | _       |                     |                       |          |       |       |               |          |
| 26                                                                                                    |        |                           |        |                           |        |          |                     |         |                     |                       |          |       |       |               |          |

7)次のように大阪市内の銭湯の住所が検索されます。

| 🕅 🛃 🗉 - (° - ) =                      | 賢早〈んR.xls [互換モード]                              | - Microsoft Exce | 2                                                 | _ 0 %         |
|---------------------------------------|------------------------------------------------|------------------|---------------------------------------------------|---------------|
| ファイル ホーム 挿入 ページ レイアウト                 | 数式 データ 校閲 表示 開発                                | チーム              | ۵ 😮 ۵                                             |               |
| - 11                                  | ▲ ▲ · · · · · · · · · · · · · · · · · ·        |                  | · · · · · · · · · · · · · · · · · · ·             | áñ.           |
|                                       |                                                |                  |                                                   |               |
| · · · · · · · · · · · · · · · · · · · | *   孟 *   軍  憲 澤 譚 譚   調 *   🥮 *               | % , ********     | 9 柴仟付き テーフルとして セルの       書式 +   2 + フィルター、        | (検察と)<br> 濯択▼ |
| クリップボード 5 フォント                        | な 配置 ら                                         | 数値 。             | 1 スタイル セル 編集                                      | ABELIC        |
| A1 T fr No                            |                                                |                  |                                                   | ~             |
|                                       | F                                              | E                | C C                                               |               |
| 1 No フリーワード 神索 地域 件数                  |                                                | 郵便番号             | 住所                                                |               |
| 2                                     | 綿温泉                                            | 558-0011         | 大阪府大阪市住吉区苅田8丁目10-27                               |               |
| 3                                     | ゆーとも小松                                         | 533-0004         | 大阪府大阪市東淀川区小松1丁目10-28                              |               |
| 4                                     | 戎湯                                             | 544-0003         | 大阪府大阪市生野区小路東1丁目20-6                               |               |
| 5                                     | 金比羅温泉                                          | 556-0022         | 大阪府大阪市浪速区桜川4丁目17-13                               |               |
| 6                                     | 陽気温泉                                           | 558-0003         | 大阪府大阪市住吉区長居2丁目2-21                                |               |
| 7                                     | 末広温泉                                           | 547-0034         | 大阪府大阪市平野区背戸口2丁目1-19                               |               |
| 8                                     | 玉造温泉                                           | 540-0004         | 大阪府大阪市中央区玉造1丁目12-7                                |               |
| 9                                     | 清水湯                                            | 542-0086         | 大阪府大阪市中央区西心斎橋1丁目4-18                              |               |
| 10                                    | 田辺温泉                                           | 546-0031         | 大阪府大阪市東住吉区田辺1丁目5-13                               |               |
| 11                                    | 人胎温泉                                           | 557-0004         | 大阪府大阪市西成区秋之茶屋1」目6-3                               | info@iri      |
| 12                                    | ダナハ)温泉                                         | 556-0022         | 大阪府大阪市浪速区桜川2」自14-19<br>大阪府大阪市浪速区地にて日4,4,40        |               |
| 13                                    | ヘルシー温泉ダナハ                                      | 556-0022 /       | へ阪府へ阪中波速区按川21日14-19                               |               |
| 14                                    | シナハ/言水<br>ノースずの細い見違い                           | 550-0022         | へ阪府へ阪中康还広使川と」日14-19                               |               |
| 16                                    |                                                | 552-0011         | 大阪府大阪市港区南市国3丁日5-19                                |               |
| 17                                    | <u> 二小////////////////////////////////////</u> | 559-0024         | 大阪府大阪市住之江区新北島1丁日2-1-507                           |               |
| 18                                    | スパワールド世界の大温泉                                   | 556-0002         | 大阪府大阪市浪速区恵美須東3丁日4-24                              |               |
| 19                                    | 南生野温泉                                          | 544-0024         | 大阪府大阪市生野区生野西4丁目7-15                               |               |
| 20                                    | 和光温泉                                           | 538-0044         | 大阪府大阪市鶴見区放出東3丁目29-19                              |               |
| 21                                    | 千舩温泉                                           | 555-0001         | 大阪府大阪市西淀川区佃2丁目9-3                                 |               |
| 22                                    | 平野やまとの湯                                        | 547-0041         | 大阪府大阪市平野区平野北2丁目1-70                               |               |
| 23                                    | 水晶湯                                            | 534-0013         | 大阪府大阪市都島区内代町2丁目5-9                                |               |
| 24                                    | 桃の湯                                            | 534-0013         | 大阪府大阪市都島区内代町4丁目1-14                               |               |
| 25                                    | 淀川温泉                                           | 534-0001         | 大阪府大阪市都島区毛馬町3丁目3-38                               |               |
| 26                                    | 宝来湯                                            | 534-0002         | 大阪府大阪市都島区大東町1丁目7-18                               |               |
| 27                                    |                                                | 534-0027         | 大阪府大阪市都島区甲野町4」目13-13                              |               |
| 28                                    | 白兀温永                                           | 534-0021         | へ阪府へ阪中都島区都島本通3」日9-18                              |               |
| 20                                    | 电天庙水                                           | 553-0001         | へ1921月へ1927年福島区海老江41日8-13<br>士阪府士阪市20月区駿湖のエ月10-01 |               |
| 30                                    | <u>主人/勿</u><br>学得                              | 553-0002         | へ取加八敗(1)1種助込満/11と)日10-21<br>大阪府大阪市垣島区野田3丁日15-16   |               |
| 32                                    | <u>小/勿</u><br>宇温                               | 553-0003         | 大阪府大阪市福島区福島2丁日9-24                                |               |
| 33                                    | ジャブジャブランド浪華温泉                                  | 554-0021         | 大阪府大阪市北花区泰日出北3丁日9-27                              |               |
| 34                                    | 四貫島温泉                                          | 554-0014         | 大阪府大阪市此花区四貫島2-27-9                                |               |
| 35                                    | 大福湯                                            | 554-0012         | 大阪府大阪市此花区西九条1丁目14-8                               |               |
| 36                                    | 梅香温泉                                           | 554-0013         | 大阪府大阪市此花区梅香3丁目30-7                                |               |
| 37                                    | 菊水温泉                                           | 550-0021         | 大阪府大阪市西区川口4丁目2-4                                  |               |
| 38                                    | 上田とみ                                           | 552-0002         | 大阪府大阪市港区市岡元町2丁目7-15                               |               |
| 39                                    | 天然温泉テルメ龍宮                                      | 552-0023         | 大阪府大阪市港区港晴2丁目3-33                                 | terume        |
| 40                                    | みなと温泉                                          | 552-0005         | 大阪府大阪市港区田中1丁目13-14                                | ļ             |
| 41                                    | 朝日湯                                            | 552-0005         | 大阪府大阪市港区田中2丁目12-26                                |               |
| ◀ ▶ ▶  キーワード検索 / 郵便番号検索 / 検索          | 結果 2007                                        | INE2-0016        |                                                   | •             |
| コマンド 🔚                                |                                                |                  | 🔳 🔲 100% 🖂 — 🗸 —                                  | + .:          |

8) 新たに Excel を立ち上げ、賢早くんの[会社]列を選択、コピーし、新しいワークシートに貼り 付けます。[住所]列も同様にし、新たなワークシートを作成します。

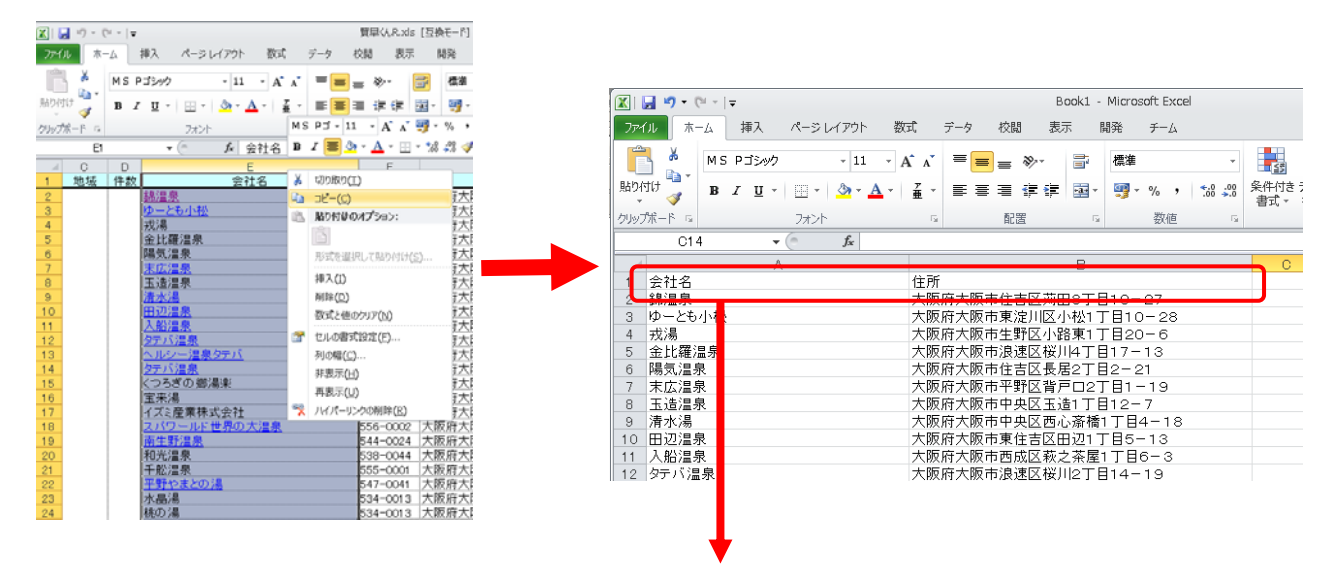

次にワークシートの A1 の[会社名]を「name」に変更し、B1 の[住所]を「address」に変更し

ます。

|   | C9 🔻 🤄 🎜 |                      |   |   |   |   |   | ~ |
|---|----------|----------------------|---|---|---|---|---|---|
|   | A        | В                    | С | D | Е | F | G |   |
| 1 | name     | address              |   |   |   |   |   |   |
| 2 | 錦温泉      | 大阪府大阪市住吉区苅田8丁目10-27  |   |   |   |   |   |   |
| 3 | ゆーとも小松   | 大阪府大阪市東淀川区小松1丁目10-28 |   |   |   |   |   |   |
| 4 | 戎湯       | 大阪府大阪市生野区小路東1丁目20-6  |   |   |   |   |   | = |
| 5 | 金比羅温泉    | 大阪府大阪市浪速区桜川4丁目17-13  |   |   |   |   |   |   |
| 6 | 陽気温泉     | 大阪府大阪市住吉区長居2丁目2-21   |   |   |   |   |   |   |

変更を確認し、[ファイル]→[名前を付けて保存]→[Excel ブック]で一時保存用に「銭湯」と名 前を付けて保存します。次の作業に必要となるため、[CSV(カンマ区切り)]でも保存します。 その際、注意の表示が2度出るが、[OK]をクリックでよいです。[賢早くん]を閉じる場合は念の ため上書き保存をしておきます。

## (2)検索した銭湯の住所をアドレスマッチング(住所を経緯度に変換)する

1)Web ブラウザーに「AG2kml」で検索し、[AGtoKML-プレイスマークー括ソフト]のサイトを 開きます (http://homepage2.nifty.com/mohri/AG2KML\_help.htm)。

| AG2kml            |                                                  |
|-------------------|--------------------------------------------------|
| 約 307 件 (0.05     | 秒〉                                               |
| <u>AGtoKML-プレ</u> | <u>・イスマークー括作成ソフト</u>                             |
| homepage2.nifty   | .com/mohi/ <mark>AG2KML_</mark> help.htm - キャッシュ |
| - homepage2.ni    | ty.comの結果をすべてブロック                                |
| AG2KMLはフリー        | ・のツールとして公開しておりますが、利用していただける範囲を個人としての             |
| 利用に限らせてい          | ただきます。たくさんの AG2KML はもともと私自身のために作ったツー             |
| ルですので、どの          | AP時個人使用のキーしか取得してありません。そのため、                      |
| <u>Bugsなうさぎの</u>  | う <u>憂鬱:AG2KML</u>                               |
| bugsbunny.coco    | log-nifty.com/blog/ag2kml/index.html - キャッシュ     |
| AG2KMLはフリー        | -のッールとして公開しておりますが、利用していただける範囲を個人としての             |
| 利用に限らせてい          | ただきます。たくさんの AG2KMLはもともと私自身のために作ったッール             |
| ですので、どのAP         | P時個人使用のキーしか取得してありません。そのため、                       |
| AG2KMLの落          | 用利用について: 重要な Bugsなうさぎの憂鬱 - ココログ                  |
| bugsbunny.coco    | log-nifly.com/blog//ag2kml-acce.html - キャッシュ     |

をご利用いただくうえで重要なお知らせです。ΔG2KMIはつけーのツールとして公園しておりま

2)ページの右上にある[最新版(Full)ダウンロード]のリンクをクリックすると、旧バージョンのダ ウンロードになります。そこで<u>最新版のリンク上で右クリック→[リンクの URL をコピーする]</u> を選択し、貼り付けます。

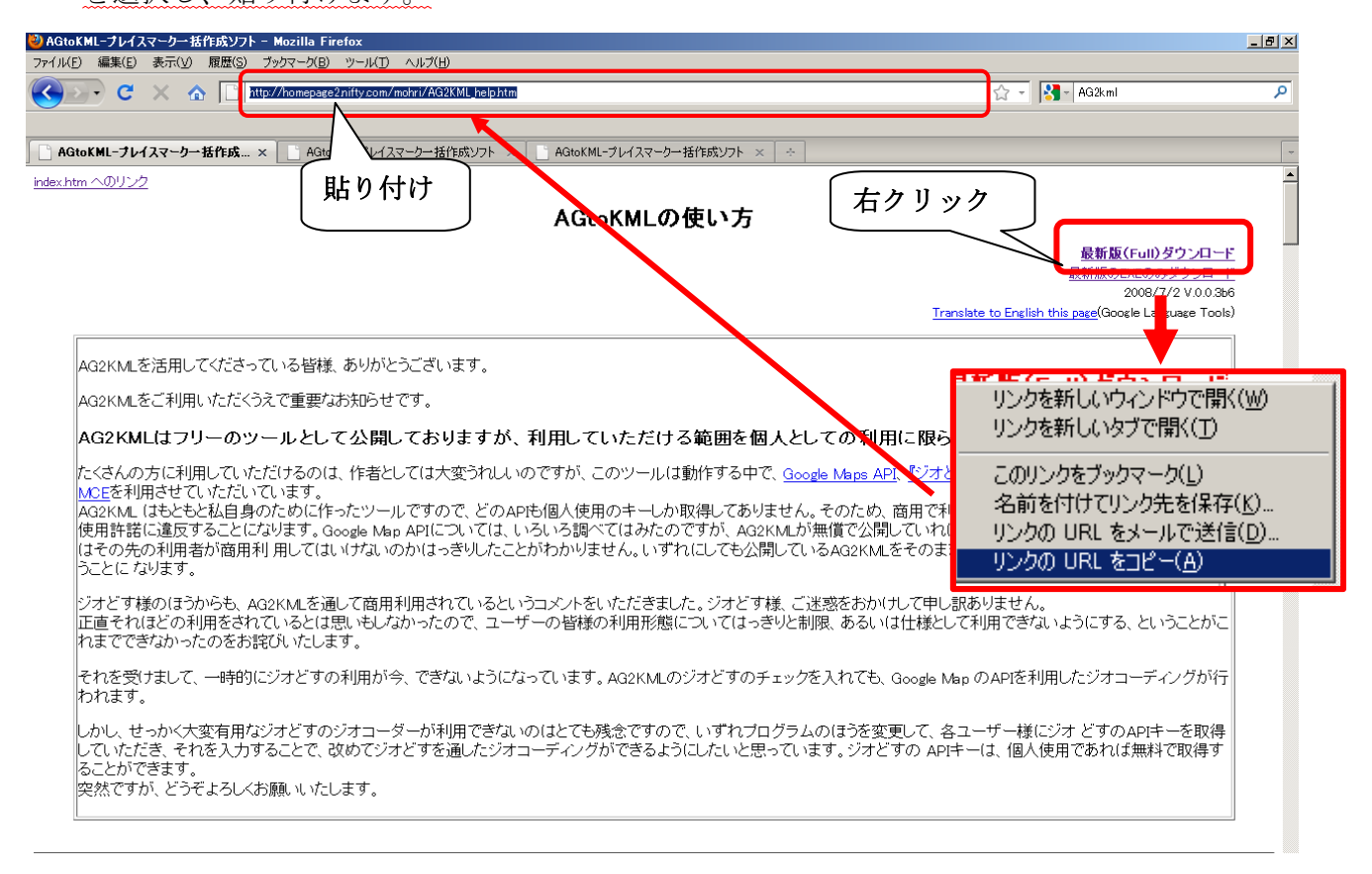

3)[http://homepage2.nifty.com/mohri/app/AG2KML003b6.zip]と表示されるので、

[AG2KML003b6]の部分を「AG2KML004b」に変更します。確認して、[Enter]を押すと次の ような画面が出ます。

ファイル名が[**AG2KML004b.zip**] であることを確認し、[ファイルを保存する]にチェック、 [OK] をクリックし、[一時保存(Temp)]に保存します。

| AG2KML004bzipを開く 🛛 🔀                                                                                                    |
|----------------------------------------------------------------------------------------------------|
| 次のファイルを開こうとしています                                                                                                    |
| (間 AG2KML004b.zip<br>ファイルの種類: Compressed (zipped) Folder<br>ファイルの場所: http://homepage2.nifty.com<br>このファイルをどのように処理するか選んでください |
| <ul> <li>プログラムで開く(Q): +Lhaca (既定)</li> <li>ファイルを保存する(S)</li> <li>今後この種類のファイルは同様に処理する(A)</li> </ul>                          |
| OK キャンセル                                                                                                    |

- 4) 一時保存用に zip ファイルが保存してあることを確認、右クリック→[すべて展開]→展開する 場所が[D:¥temp¥AG2KML004b]であることを確認し、[展開]をクリックします。
- 5)[AG2KML004b]フォルダ内に次のようにファイルがあるか確認し、[AG2KML.exe]のアイコン をダブルクリック。[このソフトウェアを実行しますか?]と表示されるので、[実行] をクリッ クします。

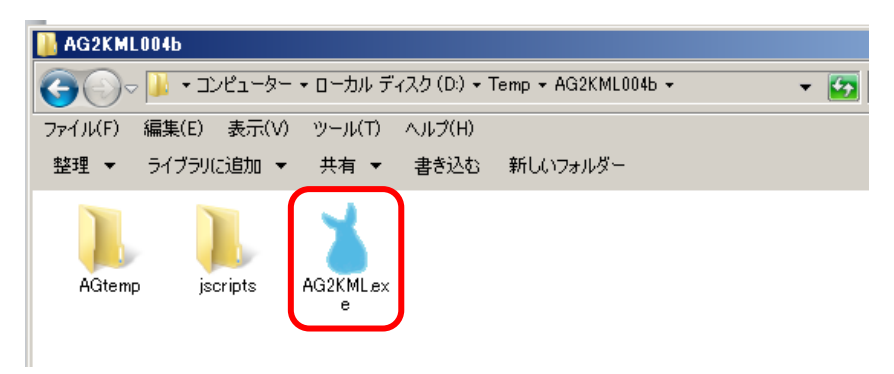

6)起動したことを確認。フォルダのアイコンをクリックすると、[aml ファイルを開く][CSV ファ イルを開く]と表示されるので、[CSV ファイルを開く]を選択します。

|   | 🎽 AG2KML 0.0.4b                  |                                 |                    |
|---|----------------------------------|---------------------------------|--------------------|
|   | :  4 - 4 -  0 7 0   > - >    🖶 🇯 | 🕻 😢   🔚 • 🗁 • 🌼   🌞 •    出力 🔕 • | 🗖 MapOFF <u></u>   |
| I | name address                     | $\square$                       | Folder AG2KML      |
| I |                                  | name                            |                    |
| I |                                  | description                     | HTML Editor        |
|   |                                  |                                 | <u>*</u>           |
|   |                                  | - 🔁 -   🎆   🌞 -    出力 🔕 -       |                    |
| • |                                  | amlファイルを開く                      | <u> </u>           |
| : |                                  | CSVファイルを開く                      | Lon Lon            |
| I |                                  |                                 | on MapからLatLon取得   |
| : |                                  |                                 | うの住所を検索 Mapから住所を取得 |

[コンピューター]→[ローカルディスク (D;)]→[Temp]から前行程で保存した[銭湯.csv]を選択 し、[開く]をクリックします。

| X AG2KML 0.0.4b                                                                                                    | No.     |
|----------------------------------------------------------------------------------------------------|---------|
|                                                                                                    | ×       |
| G     S     S | 2       |
| 整理 ▼ 新しいフォルダー                                                                                                    | • • 🖬 📀 |
| <ul> <li>★ お気に入り</li> <li>ダウンロード</li> <li>デスクトップ</li> <li>最近表示した場所</li> <li>みG2KML004</li> <li>AG2KML004</li> <li>kensakunR</li> <li>金融の</li> <li>シリント</li> <li>ビラオ</li> <li>ビテオ</li> <li>ミュージック</li> <li>エージック</li> <li>エーカル ディスク (C</li> <li>ローカル ディスク (C</li> <li>ローカル ディスク (C</li> <li>ローカル ディスク (C</li> <li>マッパ、160P (F:)</li> <li>kyozai (¥¥Kyozai)</li> </ul>                                                                                                    |         |
| <b>€</b>                                                                                                    |         |
| ファイル名(N): 銭湯.csv 🔽 🔽 csv files(*.csv                                                                                                    | •       |
| 間<(0)                                                                                                    | キャンセル   |

7)下図のように表示されたことを確認し、右下[**すべての住所を検索**]をクリック、右上にゲージ が現れるので、終了するまで待ちます。

| 8 | AG2KML 0.0.4b           |                                       |   |             |         |               |
|---|-------------------------|---------------------------------------|---|-------------|---------|---------------|
| 1 | ( <b>∢</b>   <b>1</b> / | 248   🕨 🕨   🖶 🗱 🙁   🚍 - 🗁 -   🎄   🍩 - | 1 | け 🛛 -       | Cancel  | 🗌 MapOFF 🔃    |
|   | name                    | address                               |   |             |         | Folder AG2KML |
|   | 錦温泉                     | 大阪府大阪市住吉区苅田8丁目10-27                   |   | name        |         |               |
|   | ゆーとも小松                  | 大阪府大阪市東淀川区小松1丁目10-28                  |   | description | ,       | HTML Editor   |
|   | 戎湯                      | 大阪府大阪市生野区小路東1丁目20-6                   |   |             | 1       |               |
|   | 金比羅温泉                   | 大阪府大阪市浪速区桜川4丁目17-13                   |   |             |         | -             |
|   | 陽気温泉                    | 大阪府大阪市住吉区長居2丁目2-21                    |   |             |         |               |
|   | 末広温泉                    | 大阪府大阪市平野区背戸口2丁目1-19                   |   |             |         |               |
|   | 玉造温泉                    | 大阪府大阪市中央区玉造1丁目12-7                    |   |             |         | <b>T</b>      |
|   | 清水湯                     | 大阪府大阪市中央区西心斎橋1丁目4-18                  |   | Lat         | Lon     |               |
|   | 田辺温泉                    | 大阪府大阪市東住吉区田辺1丁目5-13                   |   | <br>□ Map₹  | 表示 ロ    | 京都通り名「ジオどす」使用 |
|   | 入船温泉                    | 大阪府大阪市西成区萩之茶屋1丁目6-3                   |   | GeoCo       | ding    |               |
|   | タテバ温泉                   | 大阪府大阪市浪速区桜川2丁目14-19                   |   |             | ての住所を検索 | MapからLatLon現得 |
|   | ヘルシー温泉タテバ               | 大阪府大阪市浪速区桜川2丁目14-19                   | - |             | 行の住所を検索 | Map加ら住所を取得    |

8)検索が終わると、右下[**Map を表示**]にチェックを入れます。Map が現れるので、対象のポイン トまで拡大してみます。例えば、[name]の[錦温泉]を選択し、ある程度拡大していくと、「 <u>錦</u> <u>温泉」の表示が地図上で確認でき、このポイントは正しく地図上に落とされていることがわか</u> ります。

| 🎽 AG2KML 0.0.46    |                                         |                                    |
|--------------------|-----------------------------------------|------------------------------------|
| i   4   4   1    → | ( 248   🕨 🔰   🖶 🗱 🔕   🚍 - 🗁 -   🍪   🌞 - | 出力 🔕 -   🗌 MapOFF 🔃                |
| name               | address                                 | Folder AG2KML                      |
| 錦温泉                | 大阪府大阪市住吉区苅田8丁目10-27                     |                                    |
| ゆーとも小松             | 大阪府大阪市東淀川区小松1丁目10-28                    | HTML Editor                        |
| 戎湯                 | 大阪府大阪市生野区小路東1丁目20-6                     |                                    |
| 金比羅温泉              | 大阪府大阪市浪速区桜川4丁目17-13                     |                                    |
| 陽気温泉               | 大阪府大阪市住吉区長居2丁目2-21                      |                                    |
| 末広温泉               | 大阪府大阪市平野区背戸口2丁目1-19                     |                                    |
| 玉造温泉               | 大阪府大阪市中央区玉造1丁目12-7                      | <b>_</b>                           |
| 清水湯                | 大阪府大阪市中央区西心斎橋1丁目4-18                    | Lat 24 5972296 Lon 135.5198154 200 |
| 田辺温泉               | 大阪府大阪市東住吉区田辺1丁目5-13                     | ✓ Mapを表示 「京都通り名「ジオどす」使用            |
| 入船温泉               | 大阪府大阪市西成区获之茶屋1丁目6-3                     | GeoCoding                          |
| タテバ温泉              | 大阪府大阪市浪速区桜川2丁目14-19                     | すべての住所を検索<br>MapからLatLon収得         |
| へ ルシー 温 東方子パ       | 大阪広大阪市浪速区桜川2丁目1/1-10                    | □                                  |
| 大阪府大阪市住吉           | 区苅田8丁目10-27                             | Search!                            |
| Latitude 34.59732  | 96 Longitude: 135.5198154               | マーカーをセンターに                         |
| Google             | Maps API 2                              |                                    |
|                    | です」京都通り名ジオコーダ APIを利用しています               |                                    |
|                    |                                         |                                    |
|                    | +                                       |                                    |
|                    |                                         |                                    |
|                    | コーポミヤド                                  | (株)東野材木店                           |
|                    | · · · · · · · · · · · · · · · · · · ·   |                                    |
|                    | 錦温泉                                     |                                    |
| 上の十号               | 字カーソルで移 寺西                              | 7                                  |
| ■ 動、+-             | で縮尺を統制で                                 | 8丁目                                |
| +. 7               |                                         |                                    |
| さる。                | 基 平 探 作 は                               |                                    |
| Google             | マップと同じ。                                 |                                    |
|                    |                                         |                                    |

51

ただし、**すべてのポイントが正確に落とされているとは限らない**ので、チェックをします。例 えば、「田辺温泉」を選択すると、<u>地図と比べて少しずれている</u>ことがわかります。表示されて いるポイントにカーソルを合わせ、クリックを押したままでスライドさせ動かすことができます。 正しい位置に置き、右の[**Map から LatLon 取得**]をクリックすると正しい座標を登録することが できます。

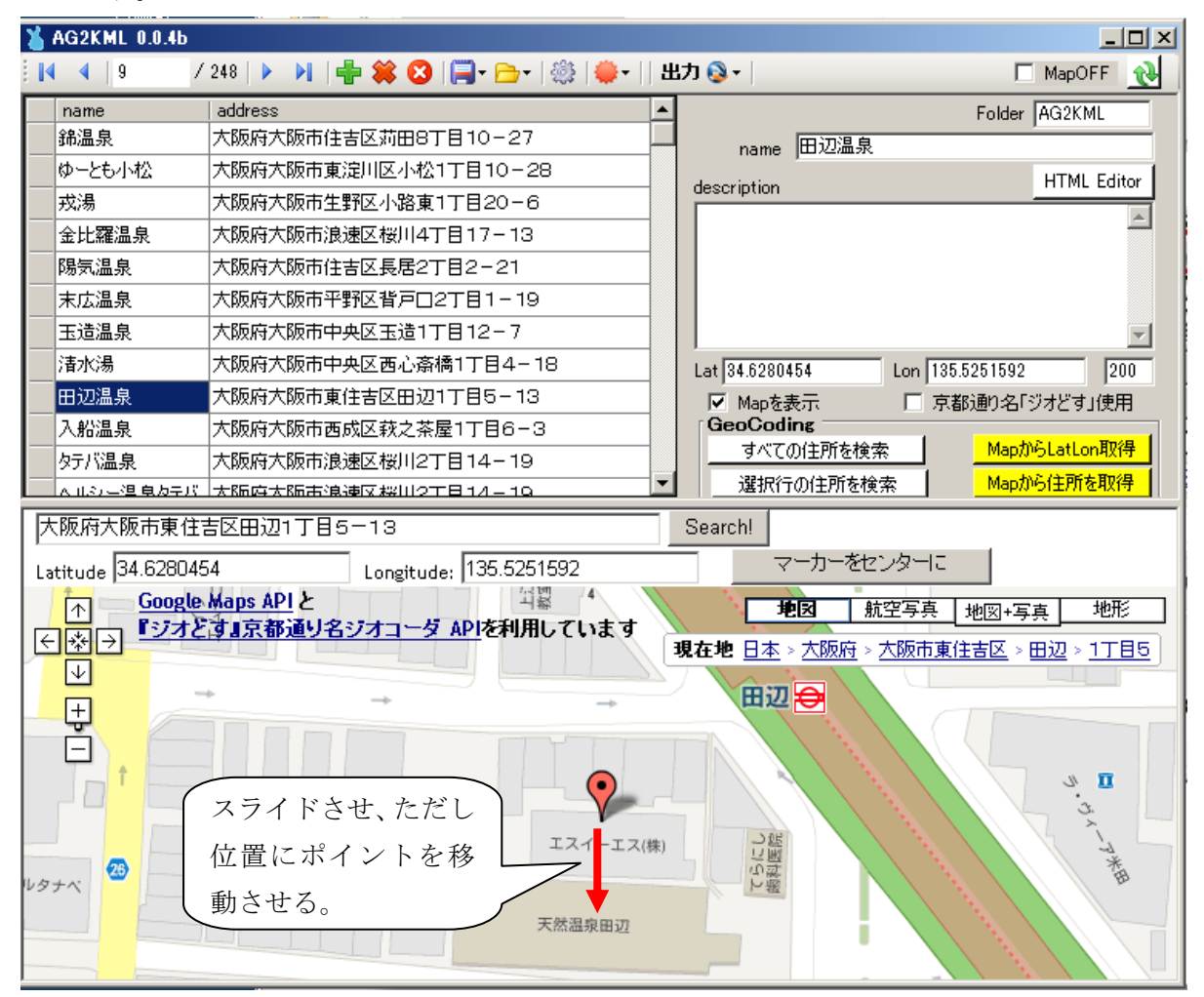

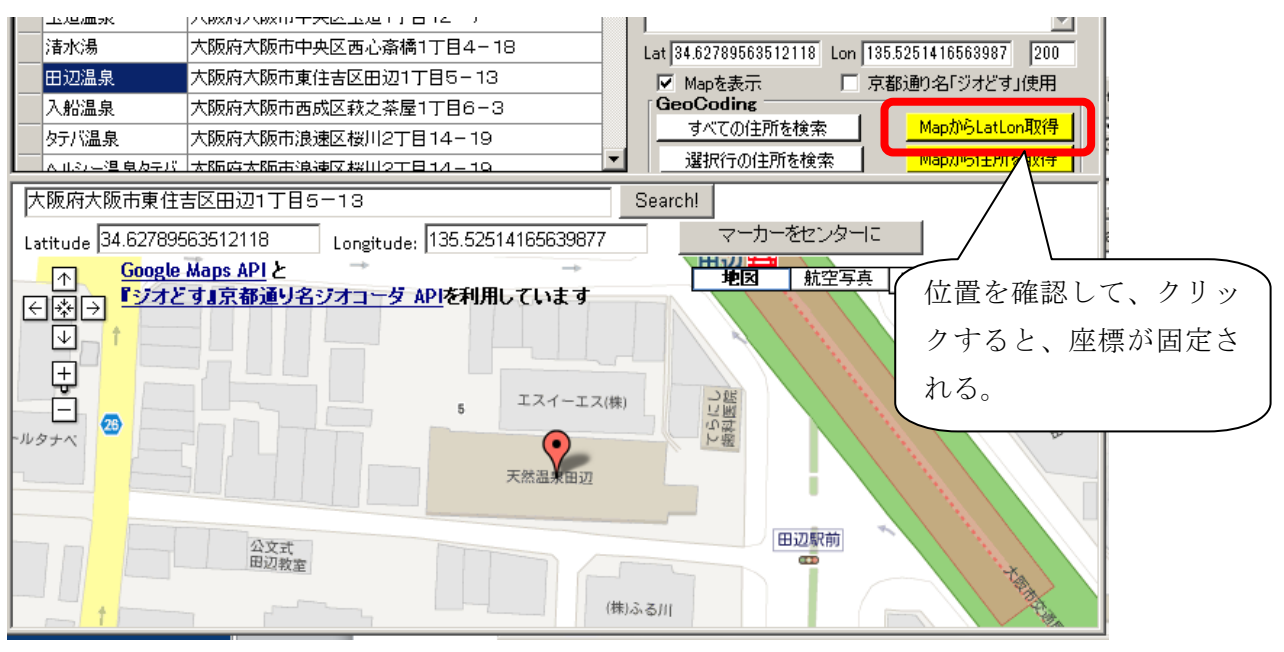

9)取得した座標を保存する。 [] 保存のアイコンをクリックし、[CSV で保存]を選択、[一時 保存用]→[Temp] に(例:ファイル名「銭湯 x」)と入力し、[保存]をクリックします。

10) [Temp]に[銭湯 x.csv] が保存されているか確認し、ファイルを開き、座標が入力されている か確認します。次にカーソルをシートの左隅に合わせ、クリックすることで、全体を選択し、 [右クリック]→[コピー]を選択します。

前工程で保存した[銭湯.xlsx]を一時保存用から開き、[Sheet2]に貼り付けます。シート内が 全選択されている状態のまま、列Aと列Bの間の線にカーソルをあわせ、カーソルが矢印マ ークになるので、ダブルクリックをし、**列を揃えます。** 

※このとき列を揃えておかないと、次の工程で正しく読み取ることができない場合があります。

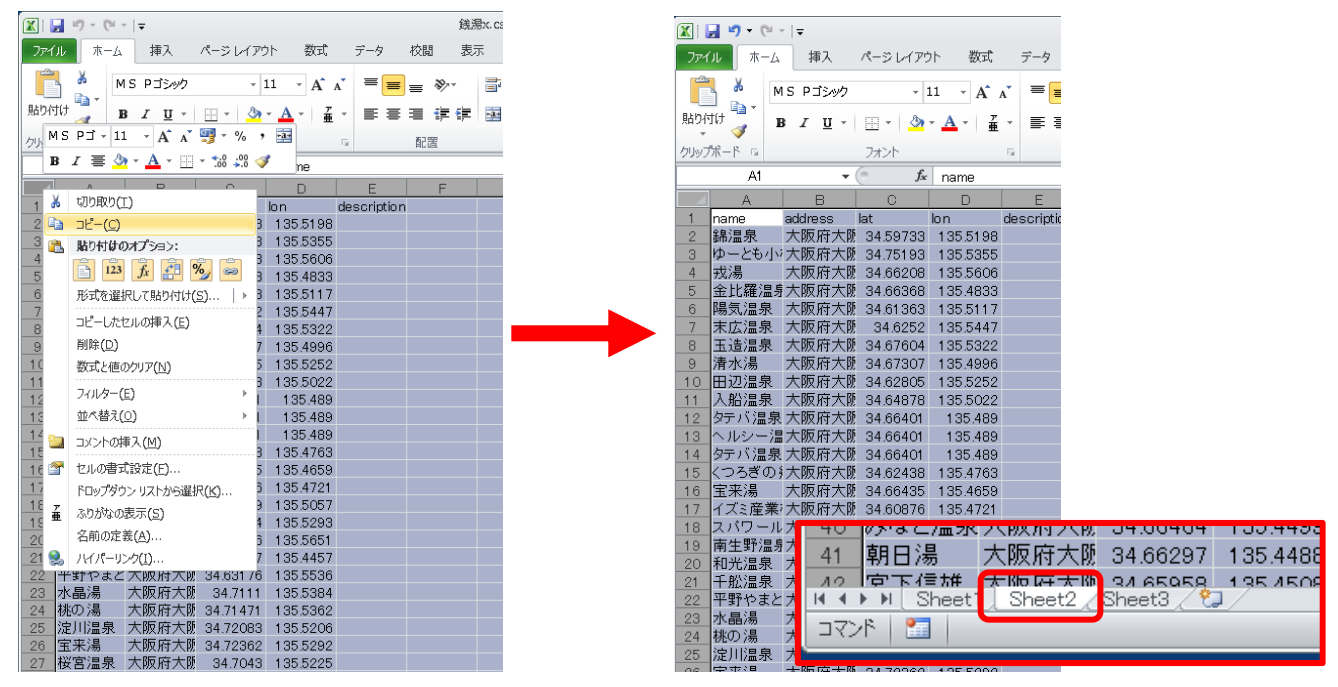

列を揃えたか確認し、上書き保存し、開いている[銭湯 x.csv]と[銭湯.xlsx]を閉じます。

| X                                              |                        | 线            | 8.xlax                                   | - Micros     | oft Excel    |       |             |           |           |            |
|------------------------------------------------|------------------------|--------------|------------------------------------------|--------------|--------------|-------|-------------|-----------|-----------|------------|
| ファイル ホーム 挿入 パージレイアウト 数                         | £ 7-4 8                | 088 .892     | <b>E</b> 1                               | M R          | チーム          |       |             |           |           |            |
|                                                |                        |              |                                          |              | <i>, , ,</i> |       |             |           | Section 1 | <b>F</b> . |
| MSP⊐>>>> -11 - A                               | Сл" = <mark>=</mark> а | =            | -                                        | 標準           |              |       | - SE - 4    | 1 💷       | Reality - | 2          |
| 貼り付け B / H · · · · · · · · · · · · · · · · · · | 2                      | i de de      | <b>1</b> .                               | 10 v         | 94. • · · ·  | 4. 4  | 条件付き テーブル   | として セルの   | - mite -  |            |
|                                                | Ψ                      |              | C64 .                                    | - J.         | 10           | 0     | 書式 - 書式段    | 定。 スタイル・  | []] 曹式 -  | 2          |
| クルプポード 5 フォント                                  | - 6                    | 配置           | 5                                        |              | 歡進           | - 5   | 291         | μ.        | セル        |            |
| At 🔹 🗇 🖍 name                                  |                        |              |                                          |              |              |       |             |           |           |            |
| A                                              |                        |              | В                                        |              |              |       | С           | D         |           | ε          |
| 1 name                                         | address                |              |                                          |              |              |       | lat         | lon       | descr     | iption     |
| 2 綿温泉                                          | 大阪府大阪市(                | 生吉区苅田        | 38T 6                                    | ■10-2        | 27           |       | 34,5973296  | 135.51981 | 54        |            |
| 3 ゆーとも小松                                       | 大阪府大阪市3                | 東淀川区小        | 小松1丁                                     | 丁目10-        | -28          |       | 34.7519345  | 135.5354  | 153       |            |
| 4 戎湯                                           | 大阪府大阪市生                | 主野区小岛        | 8東17                                     | 丁目20-        | -6           |       | 34.662084   | 135,56059 | 97        |            |
| 5 金比羅温泉                                        | 大阪府大阪市法                | <b>良速区桜川</b> | 14TE                                     | 817-1        | 13           |       | 34.663677   | 135.48325 | 593       |            |
| 6 陽気温泉                                         | 大阪府大阪市(                | 生吉区長期        | \$2T 8                                   | 82-21        | 1            |       | 34.6136332  | 135.51174 | 111       |            |
| 7 末広温泉                                         | 大阪府大阪市                 | 平野区背产        | FD27                                     | 丁目1-         | 19           |       | 34.6252045  | 135.54472 | 299       |            |
| 8 玉造温泉                                         | 大阪府大阪市                 | 中央区玉道        | 81 T B                                   | 12-1         | 7            |       | 34.67604    | 135.53220 | 018       |            |
| 9 清水湯                                          | 大阪府大阪市                 | 中央区西心        | 斎橋                                       | 1丁目4         | -18          |       | 34.673065   | 135,49957 | 198       |            |
| 10 田辺温泉                                        | 大阪府大阪市3                | 東住吉区田        | 3辺17                                     | TB5-         | 13           |       | 34.6280454  | 135.52515 | 592       |            |
| 11 入船温泉                                        | 大阪府大阪市                 | 西成区 萩之       | 之茶屋                                      | 1丁目6         | -3           |       | 34.6487817  | 135.50222 | 248       |            |
| 12 タテパ温泉                                       | 大阪府大阪市法                | <b>泉速区桜川</b> | 12T                                      | 14-1         | 19           |       | 34.6640133  | 135,4889  | 56        |            |
| 13 ヘルシー温泉タテバ                                   | 大阪府大阪市法                | 長速区桜川        | 12T                                      | 814-1        | 19           |       | 34.6640133  | 135.4889  | 856       |            |
| 14 タテバ温泉                                       | 大阪府大阪市法                | 良速区桜川        | 12T i                                    | 14-1         | 19           |       | 34.6640133  | 135,4889  | 56        |            |
| 15 くつろぎの 搬湯楽                                   | 大阪府大阪市住                | 生之江区:        | 七加賀                                      | <b>屋</b> 3丁目 | 5-37         |       | 34.6243787  | 135,47631 | 11        |            |
| 16 宝来湯                                         | 大阪府大阪市河                | 老区南市阪        | <b>N</b> STE                             | 85-19        | 9            |       | 34.6643514  | 135,46588 | 159       |            |
| 17 イズミ産業株式会社                                   | 大阪府大阪市(                | 主之江区和        | f北島                                      | 1丁目2         | -1-50        | 7     | 34.6087583  | 135.47207 | 731       |            |
| 18 スパワールド世界の大温泉                                | 大阪府大阪市                 | 良速区恵身        | (原東                                      | 3丁目4         | -24          |       | 34.6501927  | 135.5057  | 105       |            |
| 19 南生野温泉                                       | 大阪府大阪市生                | 主野区生乳        | 西47                                      | 丁目7-         | 15           |       | 34.647396   | 135.52930 | 29        |            |
| 20 和先温泉                                        | 大阪府大阪市                 | 隐見区放出        | (東3)                                     | 丁目29         | -19          |       | 34.6897615  | 135,56505 | 574       |            |
| 21 千舵温泉                                        | 大阪府大阪市                 | 西淀川区値        | 82T 8                                    | 89-3         |              |       | 34.7132672  | 135.44573 | 964       |            |
| 22 平野やまとの湯                                     | 大阪府大阪市                 | 平野区平野        | 1127                                     | 丁目1-         | 70           |       | 34.6317596  | 135.55362 | 234       |            |
| 23 水晶湯                                         | 大阪府大阪市橋                | 都島区内代        | (町27                                     | 丁目5-         | 9            |       | 34.7111004  | 135.53835 | 564       |            |
| 24 桃の湯                                         | 大阪府大阪市福                | 部島区内作        | (町41                                     | 丁目1-         | 14           |       | 34.7147139  | 135,53622 | 31        |            |
| 25 淀川温泉                                        | 大阪府大阪市                 | 郭島区毛見        | 5町37                                     | 丁目3-         | 38           |       | 34.7208324  | 135.5206  | 302       |            |
| 26 宝来湯                                         | 大阪府大阪市都                | 移島区大東        | (B)17                                    | 丁目7-         | 18           |       | 34.7236156  | 135.5292  | 18        |            |
| 27 桜宮温泉                                        | 大阪府大阪市                 | 部島区中東        | <b>刊</b> [4]                             | TB13-        | -13          |       | 34.7042955  | 135,52250 | 074       |            |
| 28 日光温泉                                        | 大阪府大阪市                 | 部島区都島        | 5本通                                      | 3丁目9         | -18          |       | 34.7072035  | 135.5269  | 821       |            |
| 29 奄美温泉                                        | 大阪府大阪市社                | 福島区海北        | [[[] [] [] [] [] [] [] [] [] [] [] [] [] | TB8-         | 13           |       | 34.6990169  | 135.47138 | 199       |            |
| 30 聖天湯                                         | 大阪府大阪市谷                | 福島区殲汾        | H2TE                                     | ■10-2        | 21           |       | 34.6981562  | 135.48268 | 189       |            |
| 31 栄湯                                          | 大阪府大阪市社                | 福島区野田        | 3378                                     | 815-1        | 16           |       | 34.6878294  | 135.4744  | 165       |            |
| 32 宝湯                                          | 大阪府大阪市社                | 福島区福島        | M2TE                                     | 89-24        | 4            |       | 34.6945623  | 135.4864  | 72        |            |
| 33 ジャブジャブランド 浪華温泉                              | 大阪府大阪市」                | 比花区春E        | 出北                                       | 3789         | -27          |       | 34.681 6238 | 135.44713 | 15        |            |
| 34 四貫島温泉                                       | 大阪府大阪市」                | 比花区四月        | B2-                                      | -27-5        | 9            |       | 34,6859679  | 135,4549  | 91.4      |            |
| 35 大福湯                                         | 大阪府大阪市                 | 比花区西方        | 1\$17                                    | 丁目14-        | -8           |       | 34.6820077  | 135.46854 | 107       |            |
| 36 橫香温泉                                        | 大阪府大阪市                 | 比花区有着        | STE                                      | 30-1         | 7            |       | 34.683821   | 135.45733 | 961       |            |
| 37 菊水温泉                                        | 大阪府大阪市                 | 西区川口4        | 丁目名                                      | 2-4          |              |       | 34.6791527  | 135,47651 | 134       |            |
| 38 上田とみ                                        | 大阪府大阪市汐                | 老区市岡5        | 1027                                     | 丁目7-         | 15           |       | 34.6693425  | 135.46655 | 523       |            |
| 39 天然温泉テルメ龍宮                                   | 大阪府大阪市?                | 老区港晴2        | TES                                      | 3-33         |              |       | 34.6556379  | 135.44219 | 966       |            |
| 40 みなど温泉                                       | 大阪府大阪市?                | 巷区田中1        | 丁目1                                      | 13-14        |              |       | 34.664637   | 135.4499  | 29        |            |
| 41 朝日湯                                         | 大阪府大阪市?                | 老区田中2        | 丁目1                                      | 2-26         |              |       | 34.6629677  | 135.44875 | 14        |            |
| A2 窗下信/#                                       | 大阪府大阪市江                | 非同三体の        | TRI                                      | 1 = 17       |              | D.A.C | 94 6595793  | 135.4507/ | 52        |            |
| H T F H [ aneet1 ] aneet2 / Sheet3 / 😏 /       |                        |              |                                          |              |              | 1941  |             | (         |           | 0          |

## <u>(3)「ArcMap」で座標をポイントデータとして表示し、さらに Google Earth™ に表示する</u>

1)[スタート]→[すべてのプログラム]→[ArcGIS]→[ArcMap10]を起動します。

- 2) [データの追 ◆ 加]をクリック、[フォルダに 送 接続] をクリック、
   [コンピュータ]→[ローカルディスク (D;)]→[Temp] を選択し、[OK]をクリックします。
   [銭湯.xlsx]をダブルクリック、[Sheet2\$]を選択し、[追加]をクリックします。
- 3)マップレイヤにデータが追加されたか確認し、[Sheet2\$]上で右クリック、[開く]を選択します。 データテーブルが開くので、[lat] [lon]の数字が正しく表示されているか確認します。

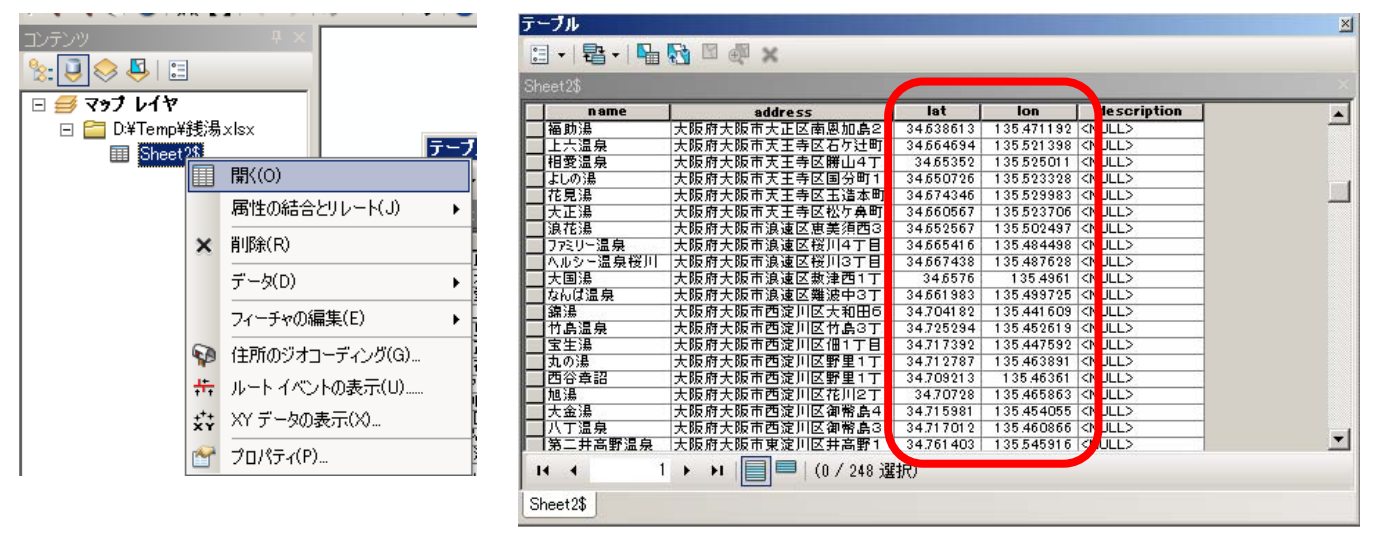

4) テーブルを一度閉じ、[Sheet2\$]上で右クリック、[XY データの表示]をクリック。[XY データの表示]が表示されるので、Xフィールドが[lon],Yフィールドが[lat]であることを確認します。
[入力座標系]が不明な座標系なので、[編集]をクリック、空間参照プロパティで[選択]、座標系の参照で[日本周辺の地理座標系]→[日本測地系 2000 (JGD 2000).prj]を選択し、[追加]→[適用]→[OK]をクリックします。

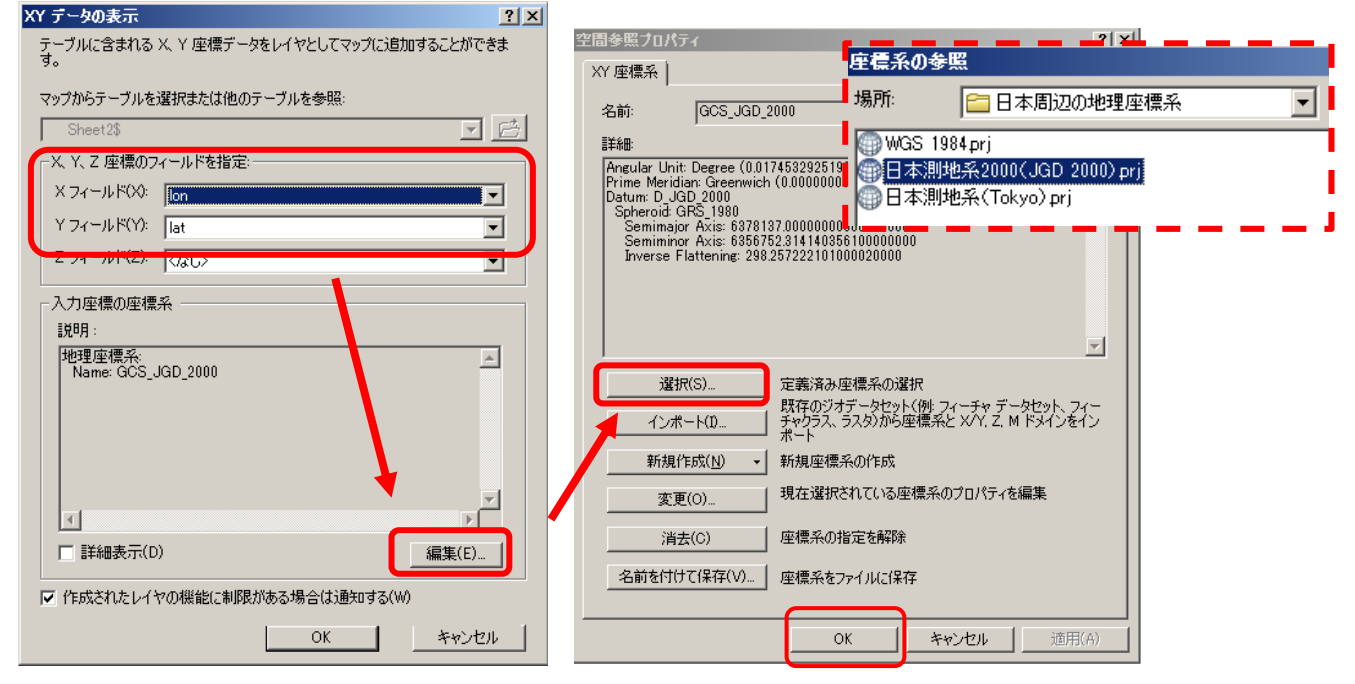

[XY データの表示]上で、lon 、lat、地理座標系を確認し、[OK] をクリック。「デーブルに Object-ID フィールドがありません」と表示されるが、[OK]をクリックします。

大阪市内の銭湯ポイントデータが出力されます。

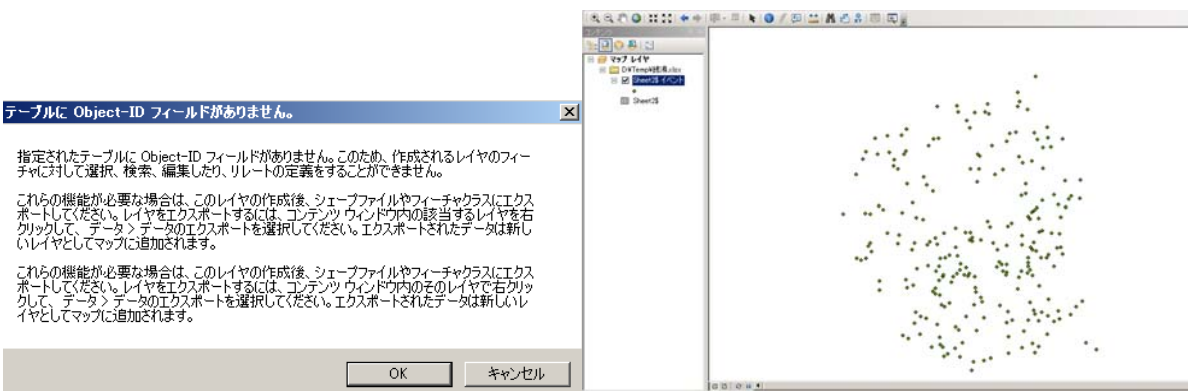

5) 次にデータをエクスポートし編集できるようにします。追加されたレイヤ[Sheet2\$]上で右ク リック、[データ]→[データのエクスポート]をクリック。次の画面が表示され、エクスポートが [すべてのフィーチャ]、座標系が[レイヤソースと同じ座標系]であることを確認します。出力 フィーチャクスはフォルダのアイコンをクリックし、データの保存場所を[Temp]、名前を 「osaka\_sentou」と入力、ファイルの種類を[シェープファイル]にし、[保存]をクリックしま す。出力フィーチャクラスをもう一度確認し、[OK]をクリック。「マップにレイヤとしてエク スポートデータを追加しますか?」と表示されるので[はい]をクリックします。

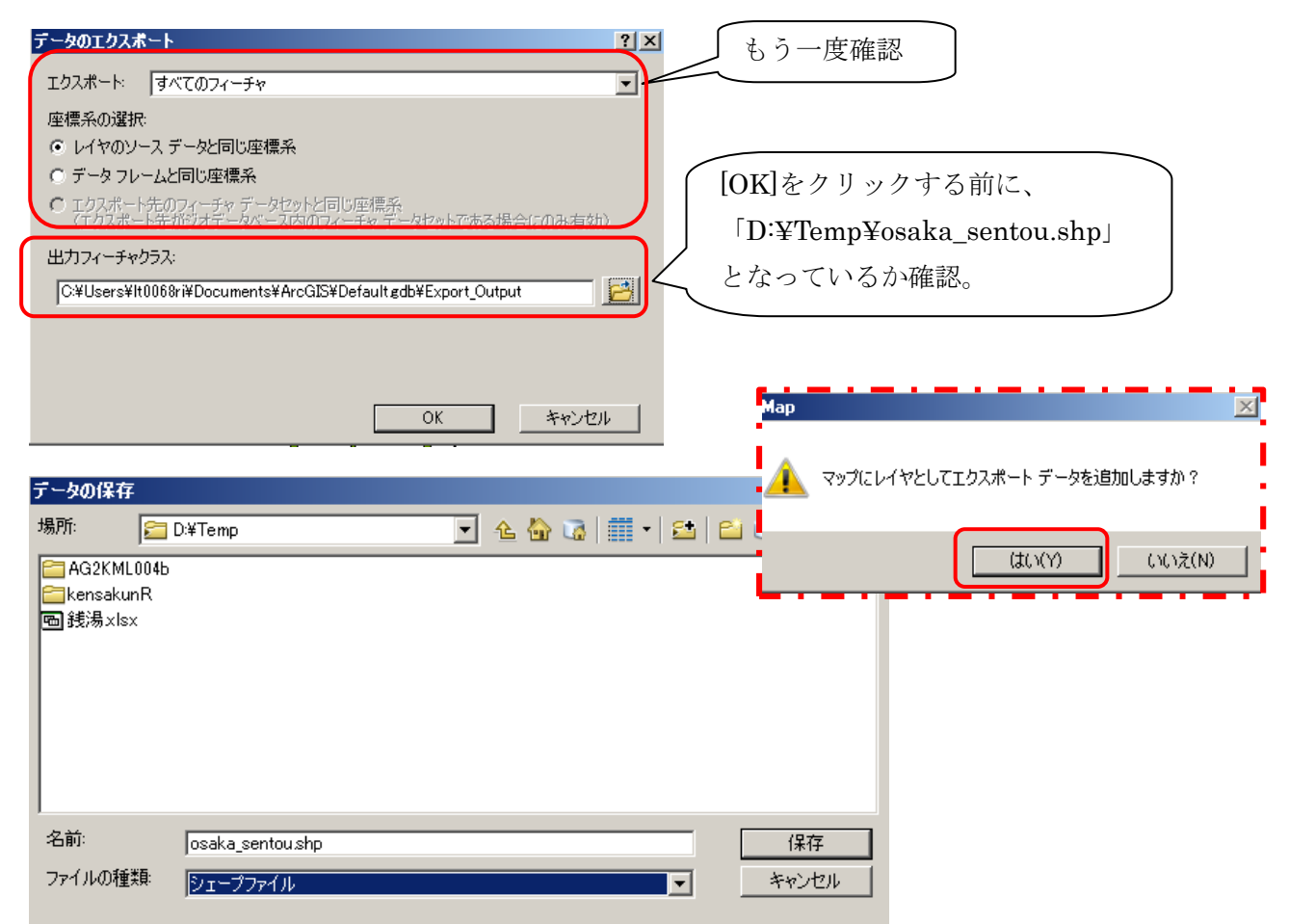

次のようにポイントデータが表示されます。

| ファイル(F) 編集(E) 表示(V) ファワマー2(B) 得入(D) 強規(S) ジオフロセンジグ(D) カスタマイズ(C) ウィンドワ(M) ヘルブ(H)         マーント       「「「「」」」」         マーント       「「」」」         マーント       「」」」         マーント       「」」」         マーント       「」」」         マーント       「」」」         マーント       「」」」         マーント       「」」」         マーント       「」」」         マーント       「」」」」         マーント       「」」」」         マーント       「」」」」         マーント       「」」」         マーント       「」」」         「」」       「」」」         「」」<                                                                                                    | 🔍 無題 - ArcMap - ArcView                |                                                  |        |
|----------------------------------------------------------------------------------------------------|----------------------------------------|--------------------------------------------------|--------|
| Image: Image:               | ファイル(F) 編集(E) 表示(V) ブックマーク(B) 挿        | 入(1) 選択(S) ジオプロセシング(G) カスタマイズ(C) ウィンドウ(W) ヘルプ(H) |        |
| Image: Image: | 🖹 🖻 🔚 🖨   🦫 🗃 🛍 🗙   🔊 (~   🔶 🗉         | 1:150,000 🔄 🛃 📰 🇊 🐷 👦 🖻   🎥   💦 🖕                |        |
| Image: State 34 6807 (Pf(10)th)                                                                                                    | • • • ∞ • * •                          | - I I I I I I I I I I I I I I I I I I I          |        |
| Image: Image: Image                | コンテンツ # ×                              |                                                  |        |
| マラレイヤ         ● DHTemp         ● DhTemp/###stax         ● Sheet23                                                                                                    | N: 🔋 🐟 🕾 🛛                             |                                                  | - U    |
| <ul> <li>○ WTemp</li> <li>○ WTemp45线%ix</li> <li>○ Sheet23 / </li> <li>○ Sheet23</li> </ul>                                                                                                    | - = zyj bla                            | •                                                | 12     |
| Image: Sector 1         Image: Sector 2         Image: Sector 2         Image: Sector                                                                                                    | 🖃 🚞 D:¥Temp                            | •                                                |        |
| □ DTTempé#3k.stx         □ Sheet28 /          □ Sheet28 /          ○ Sheet28 /          ○ Sheet28 /          ○ Sheet28 /          ○ Sheet28 /          ○ Sheet28 /          ○ Sheet28 /          ○ Sheet28 /          ○ Sheet28 /                                                                                                    | 🖃 🗹 osaka_sentou                       |                                                  |        |
| □ C 10 + (entre#28.4 MAX)         □ Sheet 23                                                                                                    |                                        |                                                  | 検守     |
|                                                                                                    | □ □ U#Temp#號場XISX<br>□ □ Sheet2\$ イバント |                                                  | 31     |
| ■ Sheet23                                                                                                    | •                                      |                                                  |        |
|                                                                                                    | E Sheet2\$                             |                                                  |        |
|                                                                                                    |                                        |                                                  |        |
|                                                                                                    |                                        |                                                  |        |
|                                                                                                    |                                        |                                                  |        |
|                                                                                                    |                                        |                                                  |        |
|                                                                                                    |                                        |                                                  |        |
|                                                                                                    |                                        |                                                  |        |
|                                                                                                    |                                        |                                                  |        |
|                                                                                                    |                                        |                                                  |        |
|                                                                                                    |                                        |                                                  |        |
|                                                                                                    |                                        |                                                  |        |
|                                                                                                    |                                        |                                                  |        |
|                                                                                                    |                                        |                                                  |        |
|                                                                                                    |                                        |                                                  |        |
|                                                                                                    |                                        |                                                  |        |
|                                                                                                    |                                        |                                                  |        |
|                                                                                                    |                                        | ****                                             |        |
|                                                                                                    |                                        | •                                                |        |
|                                                                                                    |                                        |                                                  |        |
| 135.46.34.697 (#/10/#)                                                                                                    |                                        | <li>()</li>                                      |        |
|                                                                                                    | 1221011                                | 13546 34697 度                                    | (10)隹) |

6) [ArcToolbox]を起動し、[変換ツール]→[KML へ変換]→[レイヤ→KML(Layer to KML)]をダ ブルクリックします。

画面が表示されたら、レイヤは[osaka\_sentou]を選択、出力ファイルはフォルダのアイコン をクリックし、保存する場所を[Temp]、名前を「大阪市銭湯ポイント」と入力、出力スケール は半角英数で「1」と入力します。 確認できたら[OK]をクリックします。

| ArcToolbox 🛛                                                                                                    |                                                              |
|----------------------------------------------------------------------------------------------------|--------------------------------------------------------------|
| 🛐 ArcToolbox                                                                                                    | $1 \downarrow / \uparrow \neq \downarrow KML$ (Layer to KML) |
| 🗄 🌍 3D Analyst ツール                                                                                                    |                                                              |
| 🗄 🏟 Data Interoperability Tools                                                                                                    |                                                              |
| 🗄 🚳 Geostatistical Analyst Tools                                                                                                    | josaka_sentou                                                |
| 🗄 🟟 Network Analyst ツール                                                                                                    |                                                              |
| 🗄 🏟 Spatial Analyst ツール                                                                                                    | D.¥Temp¥大阪市銭湯ポイントkmz                                         |
| 🗄 🌍 Tracking Analyst ツール                                                                                                    |                                                              |
| 📋 🚳 カートグラフィ ツール                                                                                                    | 1                                                            |
| 画 🚳 サーバ ツール                                                                                                    | ☆データ コンテンツ プロパティ ・・・・・・・・・・・・・・・・・・・・・・・・・・・・・・・・・・・・        |
| 📗 🔄 ジオコーディング ツール                                                                                                    |                                                              |
| 📋 🚳 スケマティック ツール                                                                                                    | * 五八回体入口八八                                                   |
| 田 🧐 データ管理 ツール                                                                                                    | × 範囲ブロパティ                                                    |
| 🗈 🧐 パーセル ファブリック ツール                                                                                                    | レイヤは▼をクリックし、                                                 |
| 由 🧐 マルチディメンション ツール                                                                                                    |                                                              |
| 車 🧐 リニア リファレンス ツール                                                                                                    | 「osaka sentou」を選択                                            |
| 🗉 👰 解析 ツール                                                                                                    |                                                              |
| Ⅲ 🧐 空間統計 ツール                                                                                                    |                                                              |
| □ 🔍 変換 ツール                                                                                                    |                                                              |
| 田 No CAD A変換                                                                                                    |                                                              |
| 田 S COLLADA へ変換                                                                                                    | レイヤの出力スケールは                                                  |
| 田 No dBASE へ変換                                                                                                    | ОК                                                           |
|                                                                                                    | ▲ ● ● ● ● ● ● ● ● ● ● ● ● ● ● ● ● ● ● ●                      |
|                                                                                                    |                                                              |
| YY) → KML (Map To KML)                                                                                                    |                                                              |
| $V_1 \to KML$ (Layer to KML)                                                                                                    |                                                              |
|                                                                                                    |                                                              |
| 田 🦠 カイレッソへ変換                                                                                                    |                                                              |
| 田 🦠 ジェーノファイルへ変換                                                                                                    |                                                              |
|                                                                                                    |                                                              |
| 国 💊 スクノーク                                                                                                    |                                                              |
| 四、今日 シスタルの泉山大<br>山、松、 ラフカ人 変換                                                                                                    |                                                              |
| □ 💊 フィン 🔍 ス                                                                                                    |                                                              |
|                                                                                                    |                                                              |
| and the second second s |                                                              |
|                                                                                                    |                                                              |

レイヤの変換が終了すると、画面左下に次の表示が出るので確認します。

「 ✓ レイヤ → KML (Layer to KML) ×

7) [一保存用]→[Temp]に[大阪市銭湯ポイント.kmz]が保存されているか確認します。 次にファイルをダブルクリック、Google Earth<sup>™</sup> が起動し、先ほどの銭湯のポイントが表 示されます。

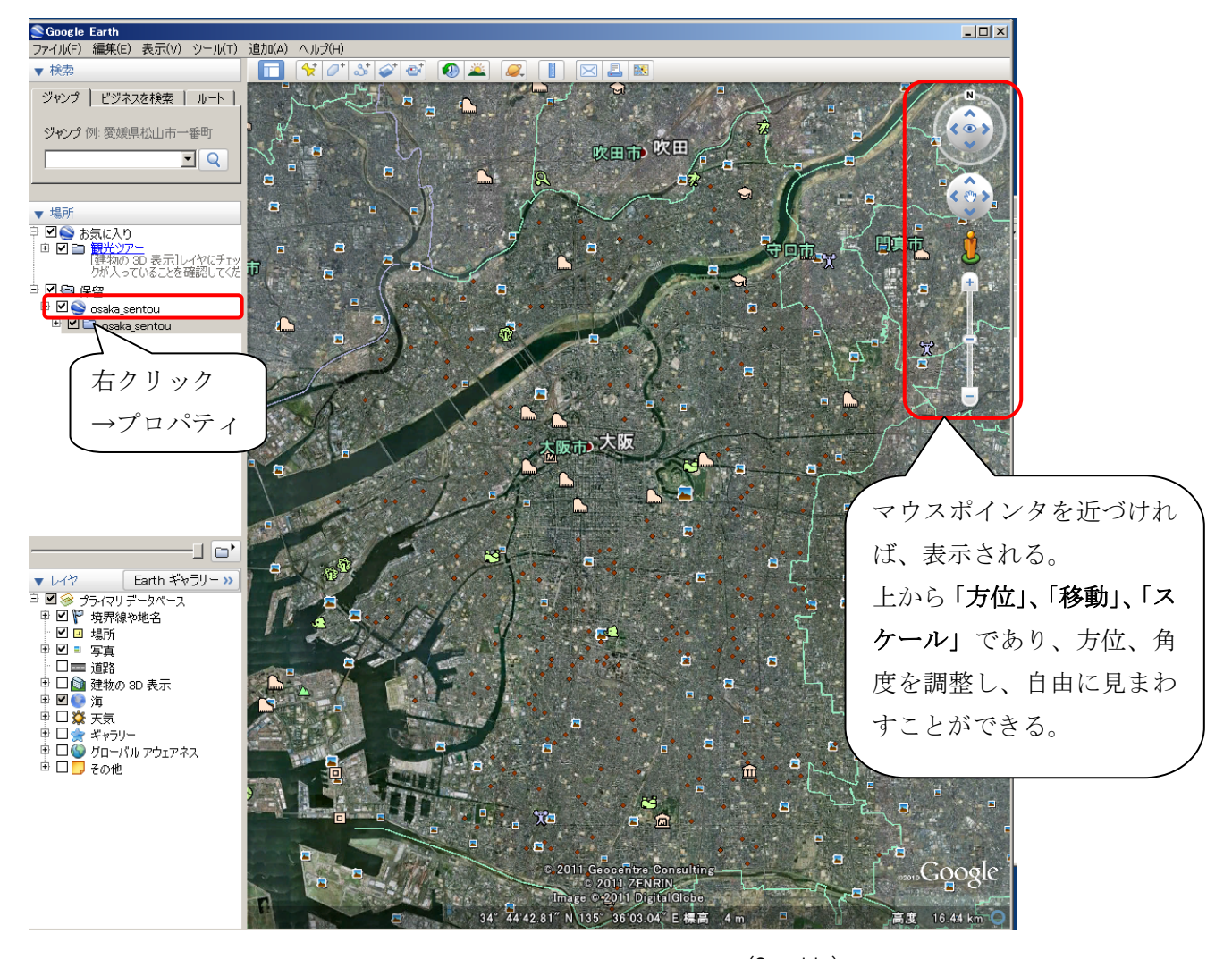

(Copyright) © 2011 Geocentre Consulting © 2011 ZENRIN Image © 2011 DigitalGlobe ポイントが見えにくいときには、画面右の保留[osaka\_sentou]上で右クリック、プロパティ をクリックすると、次の画面が出ます。

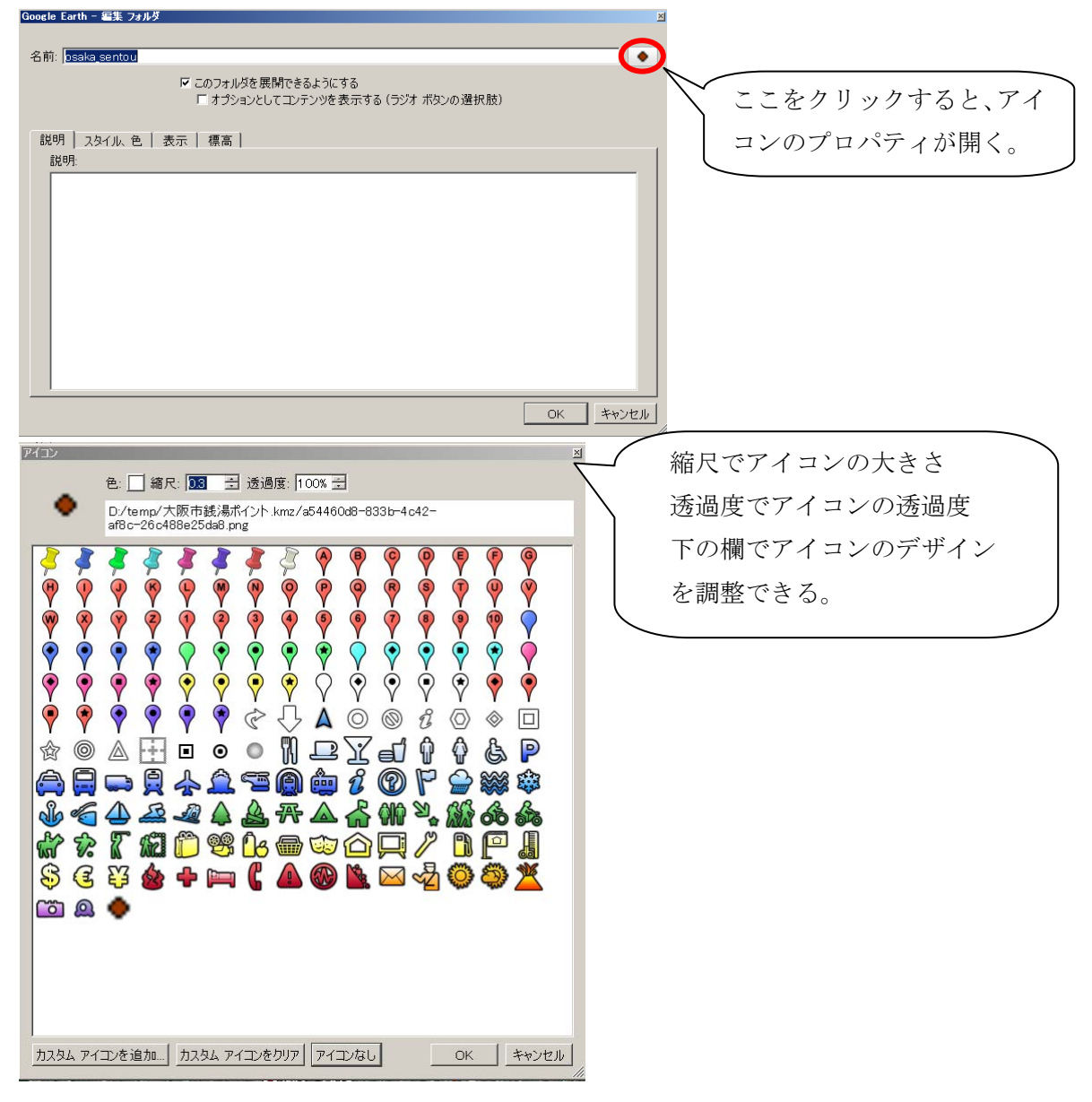

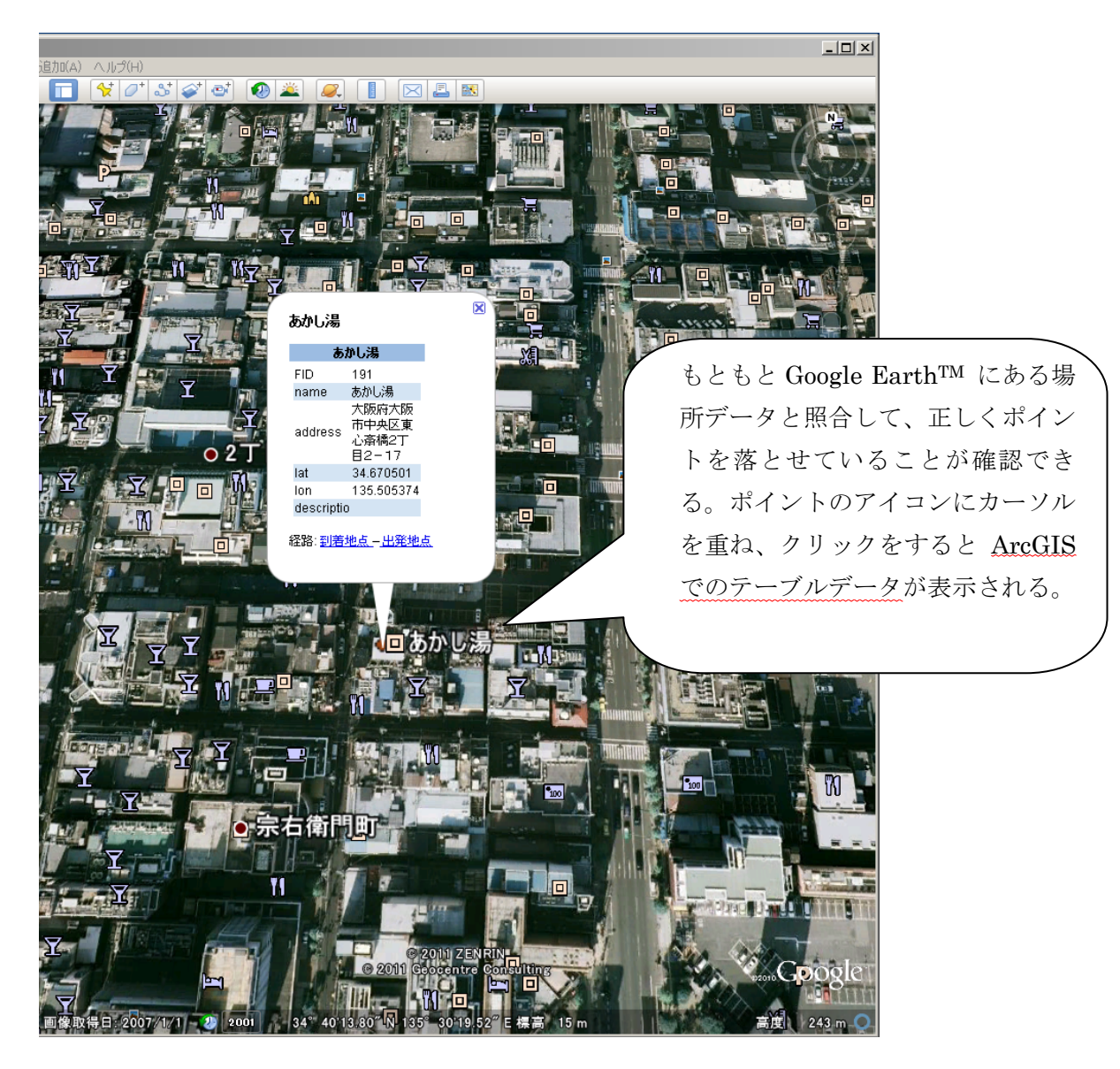

(Copyright) © 2011 ZENRIN © 2011 Geocentre Consulting

<sup>(</sup>Google, Google Earth, Google マップ は、Google, Inc. の商標または登録商標です。)